インターネットからクレジットカードを使って寄付をする方法

1. インターネットで「SSSRC 寄付」と検索し、「ふるさと納税制度を利用し

たご寄付のお願い — 大阪公立大学」をクリックしてください。

https://www.omu.ac.jp/eng/sssrc/contribution/

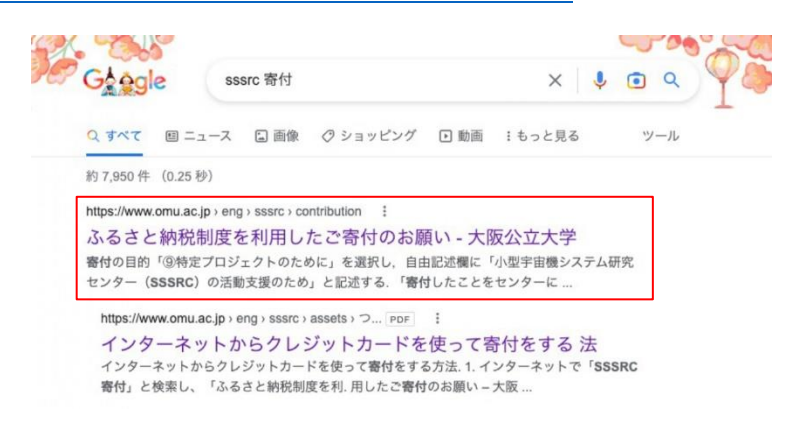

2. 本年度の寄付状況の下にある「クレジットカードによる寄付ページに進む」

をクリックしてください。

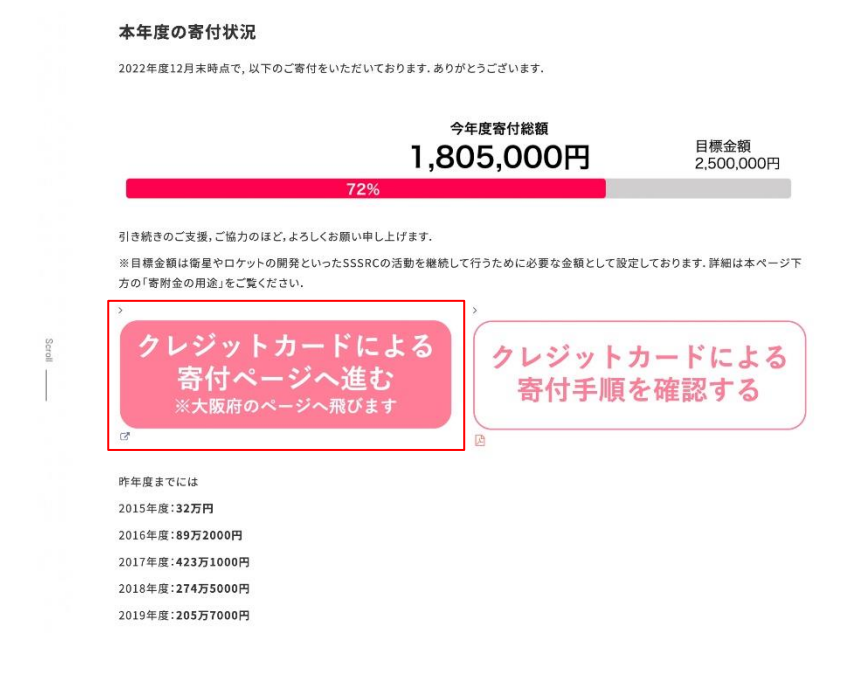

 大阪府行政オンラインシステムの「大阪公立大学・大阪公立大学工業高等専 門学校への支援のための寄附申込」ページに移動します。
 寄付申し込みに本システムの利用者 ID が必要なため、利用者 ID をお持ち でない方は、ページ右上の「新規登録」をクリックしてください。
 利用者 ID を既にお持ちの方は、手順 12. に進んでください。

| (m)<br>ホーム                                                                                                    | 手続き一覧(個人向け)                    | 手続き一覧(事業者向け)                  | ヘルプ 🖾 よくあるご質問 🖸                    | ログイン 新規登録                   |
|----------------------------------------------------------------------------------------------------|--------------------------------|-------------------------------|------------------------------------|-----------------------------|
| Parallel Parallel Paralle<br>Parallel Parallel Parallel Parallel Parallel Parallel Parallel Parallel Parallel Parallel Parallel Parallel Parallel Parallel Parallel Parallel Parallel Parallel Parallel Parallel Parallel Parallel Parallel Parallel Parallel Parallel |                                |                               |                                    |                             |
|                                                                                                    |                                |                               |                                    |                             |
| │ 大阪公立大学・大                                                                                                    | 阪公立大学工業高等專                     | 『門学校への支援のた                    | めの寄附申込(クレジッ                        | トカード)                       |
| 概要                                                                                                    |                                |                               |                                    |                             |
| 大阪公立大学の関係者や卒<br>方、ふるさと納税制度を浸<br>願いします。                                                                                                    | 「業生をはじめ、保護者の方<br>「用して「大阪公立大学」へ | 「、大阪府立大学にゆかり(<br>の支援にご協力いただける | D ある方、大阪公立大学を応援<br>5 方、魅力ある新大学を実現す | したいと思っておられる<br>るため、ぜひ、ご寄附をお |

## 手続き案内

```
こちらは、クレジットカードによる納付の手続き画面です。
寄附申込みの後、システムよりお知らせメールが届きます。
お知らせメールの案内に従い、納付の手続きを完了させてください。
申請状況等はマイページでも確認できます。
```

4. 利用者の新規登録をします。ページ下部の「個人として登録する」または「事

業者として登録する」のいずれか、当てはまる方をクリックしてください。

| 利用者の新規登録                                           |                                           |
|----------------------------------------------------|-------------------------------------------|
| 利用者登録で                                             | もっと便利に。                                   |
| 1                                                  | 2                                         |
| 手続きの申請をいつでも、どこからでも                                 | 手続きの入力をかんたんに                              |
| お手持ちのスマートフォンやパソコンを利用して、いつでも、ど<br>こからでも手続きの申請が行えます。 | あなたの情報や過去の申請内容を利用して、手続きの入力がかん<br>たんに行えます。 |
| 3                                                  | 4                                         |
|                                                    | あなたの知りたい情報をお届け                            |
| 手続きの検索をかんたんに                                       |                                           |

| 個人としてご利用の方はこちらから。 | 個人事業主(自営業など)もしくは法人としてのご利用の方はこちら。 |
|-------------------|----------------------------------|
|                   |                                  |
|                   |                                  |

5. 利用規約を読み、「利用規約に同意します」にチェックを入れ、「利用者の登

録を開始する」をクリックしてください。

| 利用指约本物部                                                                                                    | 1<br>利用規約の確認                                                                  | 2<br>メールアドレスの登録                                                                     | 3<br>利用者情報の入力                                                                    | 4<br>入力内容の確認                                                                   | 5<br>本登録の完了                                                                            |                                                          |
|----------------------------------------------------------------------------------------------------|-------------------------------------------------------------------------------|-------------------------------------------------------------------------------------|----------------------------------------------------------------------------------|--------------------------------------------------------------------------------|----------------------------------------------------------------------------------------|----------------------------------------------------------|
| ▲リバオカの1011 認<br>(大阪府行政オンラインシ                                                                                                    | ステム利用規約】                                                                      |                                                                                     |                                                                                  |                                                                                |                                                                                        |                                                          |
| 、阪府個人情報保護条例は                                                                                                    | 255 🗹                                                                         |                                                                                     |                                                                                  |                                                                                |                                                                                        |                                                          |
| <ul> <li>・ ロロマ</li> <li>・ の規約は、大阪府行政オ</li> <li>・ 利用上の注意</li> <li>・ システムは、この規約に</li> <li>・ システムは、この規約に</li> <li>・ い口意したものとみなし</li> <li>したて手続を行ってくださ</li> </ul> | ンラインシステム<br>同意されているこ。<br>ます。本システム?<br>い。                                      | (以下「本システム」とい<br>とを前提に提供している<br>を利用する前には、必ず                                          | いう。)を利用するた<br>るため、本システムを<br>ずこの規約をお読みく                                           | めに必要な事項を定<br>利用される個人及び<br>ださい。なお、この                                            | めるものです。<br>事業者(以下「利用者」とい<br>規約に同意できない場合に                                               | う。)は、この規<br>は他の申請等の)                                     |
| . 個人情報の保護<br>システムでは、利用者の<br>ってはなりません。<br>、阪府は、本システムによ<br>、証に管理するものとし、<br>、を利用して大阪府へ送信                                                                         | 個人情報を保護す<br>り利用者から受け<br>別途利用者から同<br>された個人情報は                                  | るために、通信経路の!<br>付け、又は処理した申言<br>意のある場合を除き、<br>保有する必要がなくな                              | 暗号化等を行います。<br>青データについては、<br>本システムの運営目的<br>った場合には、速やた                             | また、利用者は、他<br>大阪府個人情報保護<br>切以外での利用や外部<br>かに廃棄し、または消                             | 人のプライバシー等の権利<br>条例(平成8年大阪府条例<br>提供は行いません。なお、<br>去します。                                  | を侵害する行為;<br>第2号)に基づ;<br>利用者が本シス                          |
| 3. 個人情報の保護<br>たシステムでは、利用者の<br>ってはなりません。<br>(取得は、本システムによ<br>気圧に管理するものとし、<br>ふを利用して大阪府へ送信<br>4. ログインⅠD、パスワ<br>たシステム利用にあたって<br>っ。利用者は次の点に注意                      | 個人情報を保護す<br>り利用者から受け<br>別途利用者から同<br>された個人情報は<br>ードの管理<br>、利用者が本シス<br>し、利用者本人の | るために、通信経路の!<br>付け、又は処理した申<br>意のある場合を除き、<br>に保有する必要がなくな<br>テムに登録したメールフ<br>責任において厳重に管 | 音号化等を行います。<br>青データについては、<br>本システムの運営目的<br>った場合には、迷やか<br>Pドレス(以下「ID<br>里してください。大阪 | また、利用者は、他<br>大阪府個人情報保護<br>5以外での利用や外部<br>かに廃棄し、または消<br>」という。)、バス・<br>2府は、本システムに | 人のプライバシー等の権利<br>条例(平成8年大阪府条例<br>提供は行いません。なお、<br>去します。<br>フードは利用者のデータ保<br>より行われた申請について、 | を侵害する行為?<br>第2号)に基づ:<br>利用者が本シス?<br>機に不可欠なもの<br>、本人より行われ |

メールアドレスを入力してください。このメールアドレスは、今後ご利用いただく利用者 ID となります。入力後、「登録する」をクリックし、確認ダイアログの「OK」をクリックしてください。

登録したメールアドレスに本登録用の認証コードが記載されたメールが送 信されます。

|                                     | 1谷紀                                |                              |              |                |   |
|-------------------------------------|------------------------------------|------------------------------|--------------|----------------|---|
|                                     | t 🗹 球                              |                              |              |                |   |
|                                     | 1<br>利用規約の確認 メールアドレ                | 3<br>スの登録 利用者情報の入力           | 4<br>入力内容の確認 | 5<br>本登録の完了    |   |
| ┃ メールアドレスの登                         | 登録                                 |                              |              |                |   |
| 入力いただいたメールアドし<br>メールアドレスの登録後 7      | レスは、今後ご利用いただ<br>い力いただいたメールアド       | く利用者IDとなります。<br>レスに本登録田の認証コー | - ドを記載したメール  | しを送信します。       |   |
| 迷惑メール対策設定をしてい<br>お手数ですが「@gbox.pref. | vる場合は、メールが届か<br>osaka.lg.jp」ドメインから | ない場合があります。<br>のメールが受信できるよ    | うに設定してください   | u <sub>o</sub> |   |
|                                     | メールアドレス                            |                              |              |                |   |
| メールアドレス 💩                           | メールアドレス (                          | 確認)                          |              |                |   |
|                                     |                                    | 登録する                         | ,            |                |   |
|                                     | •                                  | ホームに戻る                       |              |                |   |
| コレッナニナビ                             | 後こわかいたたくれいたメールアドレス                 | に本登録用の認証ニ                    | コードを記載した     | ヒメールを送信し       | 8 |
| 5場合は<br>aka.lg.jp                   | )」<br>登録します。                       | よろしいですか?                     |              |                |   |
|                                     | *                                  | gramoon                      | 0K ++        | ンセル            |   |
|                                     | メールアドレス(確認                         |                              |              |                |   |

7. メールに記載された認証コードを入力し、「認証コードを確認する」をクリ

| _+ 利用者の                   | 新規登録                    |                      |                  |              |         |  |
|---------------------------|-------------------------|----------------------|------------------|--------------|---------|--|
|                           |                         |                      |                  |              |         |  |
|                           | 1<br>利用規約の確認            | 2<br>メールアドレスの登録      | 3<br>利用者情報の入力    | 4<br>入力内容の確認 | 5本登録の完了 |  |
| メールアドレス                   | への登録完了                  |                      |                  |              |         |  |
| 本登録用の認証コード<br>メール受信後、30分以 | を記載したメールを<br>(内に本登録画面で) | 送信しました。<br>登録情報を入力して | ください。            |              |         |  |
| 認証コード 👧                   |                         |                      |                  |              |         |  |
|                           |                         |                      |                  |              |         |  |
|                           |                         |                      | <b>Eコードを確認する</b> | •••)         |         |  |

ックしてください。

8. 利用者情報を入力し、「入力内容を確認する」をクリックしてください。

| 利用者情報の入力(個                        |                                                                                                    |
|-----------------------------------|----------------------------------------------------------------------------------------------------|
| 別用者情報を入力してください。<br>別用者情報を登録することで、 | 手続きの入力や検索がかんたんになります。                                                                                        |
| 利用者ID(メールアドレス)                    |                                                                                                    |
| バスワード 👓                           | バスワードは、以下の条件を2つ以上満たす8文字以上の半角文字列を入力してください。<br>1) 英学 (大文字)<br>2) 英字 (小文字)<br>3) 数字<br>4) 記号                   |
| バスワード(確認) 💰                       |                                                                                                    |
| 氏名 🛛                              | 氏名 (姓) 氏名 (名)                                                                                               |
| 氏名カナ 🚳                            | 氏名カナ (セイ) 氏名カナ (メイ)                                                                                         |
| 郵便番号                              | 郵便番号 (ハイフンなし)<br>住所を検索する                                                                                    |
| 住所                                | 都追府県<br>                                                                                                    |
| 電話番号 🚳                            | 電話番号 (ハイフンなし)                                                                                               |
| 生年月日 🛛 🛪                          | 年 月 日<br>  選択してください *   選択してください *     選択してください *                                                           |
| 性別                                | <ul> <li>男性</li> <li>女性</li> <li>ぎえない</li> </ul>                                                            |
| お知らせ・通知メール                        | 「希望する」を選択すると、登録した利用者情報や過去の申請内容に基づき関連するお知らせのメールが5<br>「希望しない」を選択した場合でも、重要なお知らせがメールで届きます。<br>● 希望する<br>○ 希望しない |

9. 入力内容の確認後、「登録する」をクリックし、確認ダイアログの「OK」を

| 利用規約の確認            | 2<br>メールアドレスの登録 | 3<br>利用者情報の入力 | 4<br>入力内容の確認 | 5本登録の完了 |  |
|--------------------|-----------------|---------------|--------------|---------|--|
| 入力内容の確認(個人利用者      | f)              |               |              |         |  |
| 入力内容を確認し、本登録を完了してく | ださい。            |               |              |         |  |
| 利用者ID(メールアドレス)     |                 |               |              |         |  |
|                    |                 |               |              |         |  |
| 氏名                 |                 |               |              |         |  |
|                    |                 |               |              |         |  |
| 氏名カナ               |                 |               |              |         |  |
|                    |                 |               |              |         |  |
| 住所                 |                 |               |              |         |  |
|                    |                 |               |              |         |  |
| 電話番号               |                 |               |              |         |  |
|                    |                 |               |              |         |  |
| 生年月日               |                 |               |              |         |  |
|                    |                 |               |              |         |  |
| 性別                 |                 |               |              |         |  |
|                    |                 |               |              |         |  |
| お知らせ・通知メール         |                 |               |              |         |  |
|                    |                 |               |              |         |  |
|                    | $\square$       | 登録する          | ,            |         |  |
|                    | C.              | しゃに言え         |              |         |  |
|                    | C.              | 人力に戻る         |              |         |  |

クリックしてください。

10. 利用者登録が完了しました。

| ≜+ 利用者の新規登録                            |                                                                                                    |               |
|----------------------------------------|----------------------------------------------------------------------------------------------------|---------------|
|                                        | 2<br>3<br>4<br>3<br>4<br>3<br>4<br>4<br>3<br>4<br>4<br>5<br>5<br>5<br>5<br>5<br>5<br>5<br>5<br>5<br>5<br>5<br>5<br>5 | <br>本登録の完了    |
| ☆豆飯が売うりました。512m29<br>なお、マイページからお気に入りの: | マイページへ ><br>マイページへ ><br>く ホームに戻る                                                                                     | とができるようになります。 |

11. 次に寄付申し込みをします。SSSRC ホームページの、本年度の寄付状況の

下にある「クレジットカードによる寄付ページに進む」をクリックしてくだ

さい。

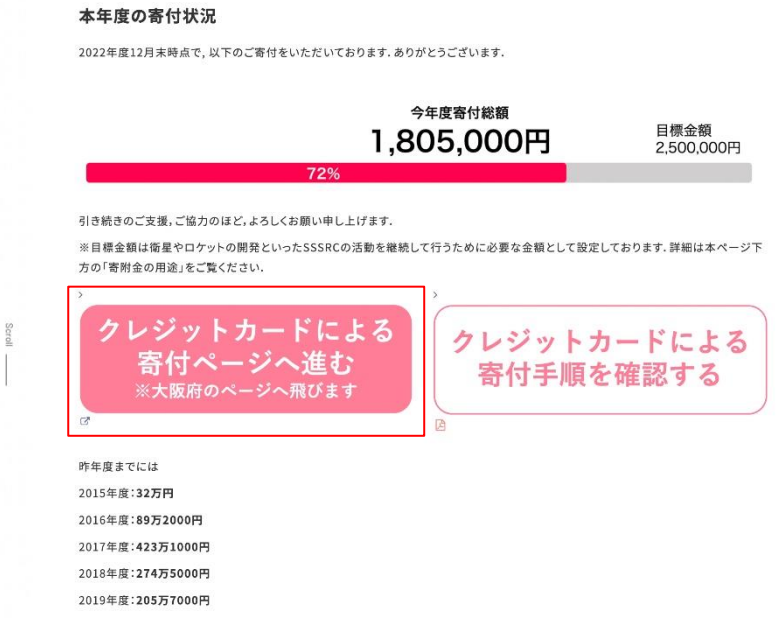

12. ページ右上の「ログイン」をクリックしてください。ログイン後、ページ下

部の「次へ進む」をクリックしてください。

|                                                                 | 手続き一覧(個人向け)                                              | 手続き一覧(事業者向け)                 | ヘルプ 🛛 よく               | あるご質問 🖸                | ログイン新規登録                |
|-----------------------------------------------------------------|----------------------------------------------------------|------------------------------|------------------------|------------------------|-------------------------|
| 「」内容詳細                                                          |                                                          |                              |                        |                        |                         |
| 大阪公立大学・大阪                                                       | 反公立大学工業高等専                                               | <b>専門学校への支援のた</b>            | :めの寄附申込                | (クレジットカ                | ード)                     |
| <b>概要</b><br>大阪公立大学の関係者や卒≇<br>方、ふるさと納税制度を活∦<br>願いします。           | 業生をはじめ、保護者の方<br>目して「大阪公立大学」^                             | 5、大阪府立大学にゆかり<br>⋋の支援にご協力いただけ | のある方、大阪公:<br>る方、魅力ある新: | 立大学を応援したい<br>大学を実現するため | ヽと思っておられる<br>ゝ、ぜひ、ご寄附をお |
| 手続き案内                                                           |                                                          |                              |                        |                        |                         |
| こちらは、クレジットカー<br>寄附申込みの後、システム。<br>お知らせメールの案内に従い<br>申請状況等はマイページでも | ドによる納付の手続き画面<br>よりお知らせメールが届き<br>い、納付の手続きを完了さ<br>5確認できます。 | nです。<br>ます。<br>させてください。      |                        |                        |                         |
| 受付開始日                                                           |                                                          |                              |                        |                        | *****                   |
| 2023年1月31日 10時00分                                               |                                                          |                              |                        |                        |                         |
| <b>受付終了日</b><br>随時受付                                            |                                                          |                              |                        |                        |                         |
| お問い合わせ先                                                         |                                                          |                              |                        |                        |                         |
| 府民文化部 府民文化総務[<br>メールによるお問い合わせ<br>電話番号:0662109270                | 果 大学グループ<br>:⊠                                           |                              |                        |                        |                         |
|                                                                 | $\subset$                                                | 次へ進む                         | >                      |                        |                         |

あとで申請する

13.「申請内容の入力」ページに移動するので、必要事項を記入してください。 「寄付の使途指定」、「自由記述欄」、「お名前の公表について」の事項につい ては、手順 14. 15.16.の説明に従ってください。

|                              | 手続き一覧(個人向に        | ナ) 手続き一覧     | (事業者向け)      | ヘルプ 🖾 よく   | あるご質問 🛙 | tak 🗖  |
|------------------------------|-------------------|--------------|--------------|------------|---------|--------|
| ₽ 申請内                        | 容の入力              |              |              |            |         |        |
|                              |                   | 1<br>申請内容の入力 | 2<br>申請内容の確認 | 3<br>申請の完了 | 5.      |        |
| 大阪公立大学                       | 学・大阪公立大学工事        | 業高等専門学校      | 交への支援        | のための寄附     | 申込(クレジ  | ットカード) |
| (例:大阪 太郎)                    |                   |              |              |            |         |        |
| 姓                            |                   |              | 名            |            |         |        |
|                              |                   |              |              |            |         |        |
| カナ氏名 뒚                       |                   |              |              |            |         |        |
| (例:オオサカ :                    | タロウ)              |              |              |            |         |        |
| 姓(カタカナ)                      |                   |              | 名 (          | カタカナ)      |         |        |
| <b>住民票の住所地</b><br>郵便番号 (ハイフ) | <b>(郵便番号検索) 🗞</b> | 住所を検索す       | 5            |            |         |        |
| 都道府県                         |                   |              |              |            |         |        |
| 市区町村                         |                   |              |              |            |         |        |
| 町名・番地・建物                     | 名・部屋番号            |              |              |            |         |        |
| 連絡先メールアト                     | ドレス(確認入力あり)       | 8 <b>3</b>   |              |            |         |        |
| メールアドレス                      |                   |              |              |            |         |        |
| メールアドレス(研                    | <b>査認)</b>        |              |              |            |         |        |
| 連絡先電話番号                      | (ハイフンなし) 👩        |              |              |            |         |        |
|                              |                   |              |              |            |         |        |

## 14. 「寄付の使途指定」の事項は「(9) 特定プロジェクトのために」を選択して

ください。

| 寄附の使途指定                                        |                                                                                           |  |
|------------------------------------------------|-------------------------------------------------------------------------------------------|--|
| 寄附金の使途(使い道)について、3<br>詳細はこちらのページ <b>ご</b> からご確認 | vの中から選択してください。<br>ください。                                                                   |  |
| ※(3)-2、(8)、(9)を選択した方は、<br>※(3)-2を選択される場合、寄附額   | 次の「自由記述欄」に詳細な個別クラブ名、部局名、個別プロジェクト名の記入をお願いします。<br>の1割を(3)-1に充当することに同意するかどうかを「自由記述欄」に記入ください。 |  |
| (9) 特定プロジェクトのため                                | 51z                                                                                       |  |

15. 「自由記述欄」の事項は「小型宇宙機システム研究センターの活動支援のた

め」との記入をよろしくお願いします。(この記載がない場合には、センタ

ーへ寄付されず、大阪公立大学への寄付と扱われるので注意してください。)

## 自由記述欄

上記にて、(3)-2、(8)、(9)を選択された方は、使途指定先とする個別クラブ名、部局名、個別プロジェクト名をご記入ください。 なお、(3)-2を選択された方は、寄附額の1割を(3)-1に充当することに同意するかの意向もご記入ください。

小型宇宙機システム研究センター

16. 「お名前の公表について」は承諾するか承諾しないかをお選びください。

| 寄附の使途指定先へのお名前の公表について ❷須                                                     |
|-----------------------------------------------------------------------------|
| 寄附の使途指定先へご寄附いただいた方のお名前を連絡させていただきます。<br>ご寄附者名の公表について、いずれかを選択してください。          |
| 通訳解除                                                                        |
| <ul> <li>○ 承諾する</li> <li>○ 承諾しない</li> </ul>                                 |
| 大学のホームページ等でのお名前の公表について 🎯                                                    |
| 大学のホームページ尊でご寄附いただいた方のお名前を掲載しています。<br>お名前の公表について、いずれかを選択してください。              |
| 選択解除                                                                        |
| <ul> <li>○ 承諾する</li> <li>○ 承諾しない</li> </ul>                                 |
|                                                                             |
| <b>寄附者顕彰銘板へのお名前の掲載について </b> 🔉                                               |
| ご寄附が合計10万円以上の場合、大学等の寄附者顕彰銘板にお名前を掲載させていただく予定です。<br>お名前の掲載について、いずれかを選択してください。 |
| 選択構施                                                                        |
| <ul> <li>承諾する</li> <li>承諾しない</li> </ul>                                     |
| <ul> <li>double a varia.</li> </ul>                                         |

17. 「申請内容の入力」ページの必要事項を入力後、ページ下部の「次へ進む」

をクリックしてください。

| Π           |
|-------------|
| <br>        |
| 次へ進む ,      |
| 保存してあとで申請する |
|             |

18. 入力内容の確認後、「申請する」をクリックし、確認ダイアログの「OK」を

| 大阪公立大学・                                   | ●<br>申請内容の<br>大阪公立大学工業高等専                  | Aカ 申請内容の確認<br>「門学校への支援のた | <sup>3</sup><br>申請の売了<br>とめの寄附申込(グ                        | <b>フ</b> レジットカード)                       |             |
|-------------------------------------------|--------------------------------------------|--------------------------|-----------------------------------------------------------|-----------------------------------------|-------------|
| 氏名                                        |                                            |                          |                                                           |                                         | 様正する        |
| a tatat tatat tata<br>A tatat tatat tatat | 1 1 1 1 1 1 1 1 1 1 1 1 1 1<br>1 1 1 1 1 1 |                          | t stort stort stort stort<br>to stort stort stort stort s | - 1 1 1 1 1 1 1 1 1 1 1 1 1 1 1 1 1 1 1 |             |
| 寄附金額                                      |                                            |                          |                                                           |                                         | <b>#E76</b> |

19. 寄付申し込みの申請が完了しました。

|                                                       | ·覧(個人向け) 手続き一覧(事業者向け) ヘルプ 🖄 よくあるご質問 🖄 | さん ログアウト       |
|-------------------------------------------------------|---------------------------------------|----------------|
| 『 申請の完了                                               |                                       |                |
|                                                       |                                       |                |
|                                                       | 1<br>申請内容の入力 申請内容の確認 申請の充7            |                |
|                                                       | <b>Σ大学工業高等専門学校への支援のための寄附申込(クレシ</b>    | <b>ゾットカード)</b> |
| 年間を文け行けなられ。<br>順番に申請内容を確認しますので、し<br>なお、手続きの処理状況は「マイペー | ばらくお待ちください。<br>ジ」からご確認頂けます。           |                |
| お問合せの際に必要となりますので、                                     | 申込番号を控えるか、このページを印刷してください。             |                |
|                                                       | 甲込膏亏                                  |                |
|                                                       | 34474223                              |                |
|                                                       |                                       |                |
|                                                       | く ホームに戻る                              |                |

20. 登録したメールアドレスに、寄付申請受付のメール → 申請内容の確認開始通知のメール<sup>注)</sup> → 寄付金の納付受付準備完了のメール が順に送信されます。下のような寄付金の納付受付準備完了のメールが送信されましたら、次の手順に進んでください。

注)確認開始通知および、納付準備完了メールは翌営業日以降に届く予定です。即日手続きができずご不便をおかけしますが、何卒ご了承ください。

![](_page_15_Picture_2.jpeg)

## 大阪公立大学・大阪公立大学工業高等専門学校への支援のための寄附申込(クレジット カード)の寄附金のお支払いについて

件のメッセージ

手続き名:大阪公立大学・大阪公立大学工業高等専門学校への支援のための寄附申込(クレジットカード) 申込番号:

寄附金を納付いただく準備が整いました。 所定の方法にてお支払いください。

寄附金: お支払方法:「マイページ」よりオンライン決済

なお、お手続きの処理状況は「マイページ」からご確認頂けます。

次に、大阪府行政オンラインシステムのマイページよりオンライン決済をします。ログイン後、ページ右上の利用者名をクリックし、「マイページ」に移動してください。

| <u>نام</u><br>۲                                          | 手続き一覧(個人向け) 手続き一覧(事業者向け) ヘルフ                                              | 1 🖸 よくあるご質問 🖾                 | さんログアウト                      |
|----------------------------------------------------------|---------------------------------------------------------------------------|-------------------------------|------------------------------|
| ⑦ 内容詳細                                                   |                                                                           |                               |                              |
| 大阪公立大学・                                                  | 大阪公立大学工業高等専門学校への支援のための                                                    | D寄附申込(クレジッ)                   | トカード)                        |
| 網頭                                                       |                                                                           |                               |                              |
| 大阪公立大学の関係者*<br>方、ふるさと納税制度*<br>いします。                      | 卒業生をはじめ、保護者の方、大阪府立大学にゆかりのあ<br>活用して「大阪公立大学」への支援にご協力いただける方、                 | る方、大阪公立大学を応援し<br>魅力ある新大学を実現する | ったいと思っておられる<br>らため、ぜひ、ご寄附をお顧 |
| 手続き案内                                                    |                                                                           |                               |                              |
| こちらは、クレジットフ<br>寄附申込みの後、シスう<br>お知らせメールの案内に<br>申請状況等はマイペーシ | ードによる納付の手続き画面です。<br>ムよりお知らせメールが届きます。<br>従い、納付の手続きを完了させてください。<br>でも確認できます。 |                               |                              |
| 受付開始日                                                    |                                                                           |                               |                              |
| 2023年1月31日 10時0                                          | 0分                                                                        |                               |                              |
| 受付終了日                                                    |                                                                           |                               |                              |
| 随時受付                                                     |                                                                           |                               |                              |
| お問い合わせ先                                                  |                                                                           |                               |                              |
| 府民文化部 府民文化#<br>メールによるお問い合れ                               | 務課 大学グループ<br>せ:⊠                                                          |                               |                              |
| 电晶雷亏 00021092                                            | v                                                                         |                               |                              |
|                                                          | 次へ進む                                                                      | ,                             |                              |
|                                                          | あとで申請する                                                                   | $\supset$                     |                              |

22. マイページの「お知らせ」にある「申請状況のお知らせ」をクリックして

| 4                        | 手続き一覧(個人向け) 手続き一覧(事業者                                                                     | i向け) ヘルプ 🖸 よくあるご質問 🖾 さん                                                                                                    |
|--------------------------|-------------------------------------------------------------------------------------------|----------------------------------------------------------------------------------------------------|
|                          |                                                                                           |                                                                                                    |
| <b>≗</b> マ               | イページ                                                                                      |                                                                                                    |
| 1 49.47                  | ~ #                                                                                       | 前回のログイン:2023年3月3日 16時                                                                                                    |
| 「お知                      | 5 E                                                                                       |                                                                                                    |
| 0 1                      | 重要なお知らせ                                                                                   |                                                                                                    |
|                          |                                                                                           |                                                                                                    |
| 🖹 あ                      | なたへのお知らせ                                                                                  |                                                                                                    |
| B 8                      | なたへのお知らせ                                                                                  |                                                                                                    |
| 🖹 あ                      | なたへのお知らせ                                                                                  |                                                                                                    |
| i あ                      | なたへのお知らせ<br>9請状況のお知らせ                                                                     |                                                                                                    |
| Ē あ                      | なたへのお知らせ<br>申請状況のお知らせ<br>者メニュー                                                            |                                                                                                    |
| ■ あ                      | なたへのお知らせ                                                                                  |                                                                                                    |
| ■ あ                      | なたへのお知らせ                                                                                  | ・・・・・ 保存した手続きの再開                                                                                                    |
| ■ あ<br>/ 目<br>  利用:      | なたへのお知らせ<br>雪請状況のお知らせ<br>者メニュー<br>申請履歴・委任状の確認<br>あなたがこれまでに申請した手続き、委任状の内容を確認す<br>ることができます。 | ・・・・ 保存した手続きの再開<br>「あとで申請する」で保存された手続きの再開ができます。                                                                                                    |
| ■ あ<br>/ 目<br>利用:<br>①   | なたへのお知らせ                                                                                  | <ul> <li>・・・・ 保存した手続きの再聞</li> <li>「あとで申請する」で保存された手続きの再開ができます。</li> <li>保存した手続き一覧</li> </ul>                                                                                   |
| ■ あ<br>■ あ               | なたへのお知らせ                                                                                  | <ul> <li>・・・・ 保存した手続きの再開</li> <li>「あとで申請する」で保存された手続きの再開ができます。</li> <li>保存した手続き一覧</li> <li>(2) 利用者情報の照会・変更</li> </ul>                                                          |
| ■ あ<br>/ 目<br>利用:<br>(③) | なたへのお知らせ                                                                                  |                                                                                                    |
| ■ あ<br>/ 目<br>利用:<br>○   | なたへのお知らせ                                                                                  | <ul> <li>・・・・ 保存した手続きの再開</li> <li>「あとで申請する」で保存された手続きの再開ができます。</li> <li>保存した手続き一覧</li> <li>※ 利用者情報の隙会・変更<br/>あなたの登録情報の確認や変更を行うことができます。</li> <li>照会・変更</li> </ul>               |
| ■ あ<br>/ 目<br>利用:<br>(③) | なたへのお知らせ                                                                                  | <ul> <li>・・・・・ 保存した手続きの再開</li> <li>「あとで申請する」で保存された手続きの再開ができます。</li> <li>保存した手続き一覧</li> <li>利用者情報の照会・変更<br/>あなたの登録情報の確認や変更を行うことができます。</li> <li>照会・変更<br/>メールアドレスの変更</li> </ul> |

23. 申請状況のお知らせにある「大阪公立大学・大阪公立大学工業高等専門学校への支援のための寄附申込(クレジットカード)」をクリックしてくださ

| ▲ お知らせ一覧                           |             |             |  |
|------------------------------------|-------------|-------------|--|
|                                    |             |             |  |
|                                    |             |             |  |
|                                    |             |             |  |
| 申請状況のお知らせ                          |             |             |  |
| 申請状況のお知らせ<br>大阪公立大学・大阪公立大学工業高等専門学校 | の支援のための寄附申込 | 。(クレジットカード) |  |

24. ページ下部の「申請内容の詳細画面へ進む」をクリックしてください。

| 基本情報                                                                                          |                                                                                                    |
|-----------------------------------------------------------------------------------------------|----------------------------------------------------------------------------------------------------|
| 申込番号                                                                                          |                                                                                                    |
| 14474223                                                                                      |                                                                                                    |
| 手続き名                                                                                          |                                                                                                    |
| 大阪公立大学・大阪公立大学工業高等専                                                                            | 『門学校への支援のための寄附申込(クレジットカード)                                                                                                    |
|                                                                                               |                                                                                                    |
|                                                                                               |                                                                                                    |
| このモダキの中途中辺層度                                                                                  |                                                                                                    |
| この手続きの申請状況履歴                                                                                  |                                                                                                    |
| この手続きの申請状況履歴<br>2023年3月3日手数料をお支払いください                                                         |                                                                                                    |
| <b>この手続きの申請状況履歴</b><br>2023年3月3日 手数料をお支払いください<br>2023年3月3日 申請内容を確認中です                         |                                                                                                    |
| <b>この手続きの申請状況履歴</b><br>2023年3月3日 手数料をお支払いください<br>2023年3月3日 申請内容を確認中です<br>2023年3月3日 申請を送信しました  |                                                                                                    |
| <b>この手続きの申請状況履歴</b><br>2023年3月3日 手数料をお支払いください<br>2023年3月3日 申請内容を確認中です<br>2023年3月3日 申請を送信しました  |                                                                                                    |
| <b>この手続きの申請状況履歴</b><br>2023年3月3日 手数料をお支払いください<br>2023年3月3日 申請内容を確認中です<br>2023年3月3日 申請を送信しました  | 申請内容の詳細画面へ進む >                                                                                                    |
| <b>この手続きの申請状況履歴</b><br>2023年3月3日 手数料をお支払いください<br>2023年3月3日 申請内容を確認中です<br>2023年3月3日 申請を送信しました  | 申請内容の詳細画面へ進む >                                                                                                    |
| <b>この手続きの申請状況履歴</b><br>2023年3月3日 手数料をお支払いください<br>2023年3月3日 申請内容を確認中です<br>2023年3月3日 申請の容を確認中です | <ul> <li>申請内容の詳細画面へ進む &gt;</li> <li></li> <li>&lt;</li></ul> |
| <b>この手続きの申請状況履歴</b><br>2023年3月3日 手数科をお支払いください<br>2023年3月3日 申請内容を確認中です<br>2023年3月3日 申請を送信しました  | 申請内容の詳細画面へ進む >           く         申請状況のお知らせに戻る                                                                                                    |

25. 基本情報と申請内容を確認し、「手数料を支払う」をクリックしてくださ

| ⑦ 申請内容照会                   |           |        |
|----------------------------|-----------|--------|
|                            |           |        |
| 申請状況                       |           |        |
| ❶ 手数料をお支払いください             |           |        |
| 手数料                        |           | 手数料を支払 |
| 支払額:<br>利用可能な支払方法:クレジットカード |           |        |
| ┃ 埜쑤順牧                     |           |        |
|                            |           |        |
| 寄附金額                       |           |        |
| 寄附金額                       | 手数料を支払う   |        |
| 寄附金額                       | 手数料を支払う > |        |

26. クレジットカード情報(カード番号・有効期限・セキュリティコード)を 入力してください。入力内容を確認後、「手数料を支払う」をクリックして ください。寄付金の支払いが完了します。

| - 手数料の支払                                                               |                                                                                                    |
|------------------------------------------------------------------------|----------------------------------------------------------------------------------------------------|
| 手数料詳細                                                                  |                                                                                                    |
| ミ払額                                                                    |                                                                                                    |
|                                                                        |                                                                                                    |
| 数料詳細                                                                   |                                                                                                    |
| 項目名                                                                    | 料金                                                                                                    |
| <sup>7</sup> レジットカード情報を入:<br>『用できるクレジットカー                              | カし、「手数料を支払う」ボタンをクリックしてください。<br>ドはMaster、VISA、JCB、AMEX、DINERSです。                                                                                                    |
| クレジットカード情報を入:<br>使用できるクレジットカー<br><b>カード番号</b>                          | カし、「手数料を支払う」ボタンをクリックしてください。<br>ドはMaster、VISA、JCB、AMEX、DINERSです。<br>カード番号 (ハイフンなし)                                                                                                    |
| <sup>1</sup> レジットカード情報を入:<br>用できるクレジットカー<br>カード番号 ◎<br>有効期限 ◎<br>馬     | カし、「手数料を支払う」ボタンをクリックしてください。<br>ドはMaster、VISA、JCB、AMEX、DINERSです。<br>カード番号 (ハイフンなし)<br>月 年<br>選択してください *                                                                                                    |
| レジットカード情報を入:<br>:用できるクレジットカー<br>カード番号 ②55<br>有効期限 ③55<br>セキュリティコード ④55 | カレ、「手数料を支払う」ボタンをクリックしてください。         ドはMaster、VISA、JCB、AMEX、DINERSです。         カード番号 (ハイフンなし)         月       年         選択してください *       選択してください *         セキュリティコードとは、クレジットカード裏面の署名部の上に記載されている3桁の数字です。         一部のクレジットカードにつきましては、クレジットカード表面のカード番号上部に4桁の数字で記載されている場合もあります。 |

27. 寄付金の支払いが完了しました。

登録したメールアドレスに寄付金の支払い受付完了のメールが送信されま す。後日、「大阪公立大学・大阪公立大学工業高等専門学校への支援のため の寄附申込」の申請手続き完了のメールが送信されます。

| ➡ 手数料の支払 |                                |     |
|----------|--------------------------------|-----|
| 支払完了     | 1 2 3<br>支払方法の選択 手数料の支払 手数料の支払 | 6天7 |